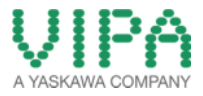

How-To-Do

# **OPC-Server with MPI and ISO over TCP/IP Communication**

## Content

en

| С | PC-Ser | ver with MPI and ISO over TCP/IP Communication | 1 |
|---|--------|------------------------------------------------|---|
| 1 | Gene   | eral                                           | 2 |
|   | 1.1    | Information                                    | 2 |
|   | 1.2    | Reference                                      | 2 |
| 2 | Proc   | edure for the Setup of the OPC Server          | 3 |
| 3 | Revi   | sion History                                   | 7 |
|   | 3.1    | Changes:                                       | 7 |

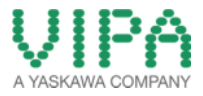

### 1 General

ec

#### 1.1 Information

This 'How-To-Do' describes the procedure by means of an example, how you can adjust the OPC server for the MPI communication and the ISO over TCP/IP communication.

You can find a detailed description of the OPC server in the manual under the link <u>http://www.vipa.com/uploads/tx\_sbdownloader/HB45e\_opc\_server\_12-46.pdf</u>.

#### 1.2 Reference

In this 'How-To-Do' the principal procedure is described by means of examples.

Liability for material defects and defects of this documentation, especially for the correctness, accuracy, freedom and protection or third party rights, completeness and / or usability - except for willful misconduct or bad faith - is excluded.

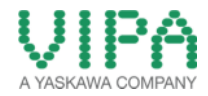

### 2 Procedure for the Setup of the OPC Server

- 1. Connect your PC to the PLC via the adapter cable RS232-MPI.
- 2. All required programs are to be found in the start menu under: *Start* → *Programs* → *VIPA GmbH* → *OPC Server*

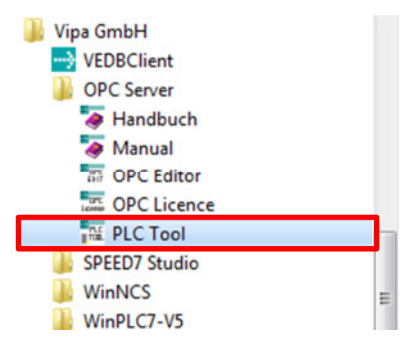

3. Start the program *,PLC-Tool*<sup>+</sup> to check the connection to the PLC. Select *,CPU*<sup>+</sup> → *,New connection* ... <sup>+</sup> in the menu. Create a new adapter by" Connection type: MPI", your COM port, baud rate 38400, MPI address of your CPU. After click on *,Finish*<sup>+</sup> the tool will be connected to the PLC. As precondition for further steps the connection buildup must work.

|                                                                                                    | Create new adapter                                                                                                    |            |
|----------------------------------------------------------------------------------------------------|----------------------------------------------------------------------------------------------------|------------|
| FILE COU       File     CPU       Options     ?       New connection       PLC       Connection diagnosis .       P       Copy RAM -> ROM       S       Download WLD file       M       FRCE | Connection type MP<br>Name of adapter Adapter1<br>Description<br>Port CDM1<br>Baudrate 39400<br>Busbaudrate 197300<br>Own MPI-number 31<br>MPI-number of PLC 2 | Adapter1   |
| RUN RUN                                                                                                    | Max. MPI slave No 31                                                                                                    |            |
| M-RES STOP                                                                                                    | Create link 🗔                                                                                                    | M-RES STOP |
| MiRES                                                                                                    | FinishCancel                                                                                                    | M-RES      |

- 4. Finish again the PLC tool and start the OPC editor.
- 5. Open the project "*VOPCSRV.ini*" via *,File*' => *,Open project*'. Delete the contained networks and integrate a MPI network via *,Edit*' => *,Add network* '.

|                          | 1                                                                                                    | 1110        |
|--------------------------|----------------------------------------------------------------------------------------------------|-------------|
|                          |                                                                                                    | VIE         |
| CPC-Project              | Property                                                                                                    | Value       |
|                          | Filename                                                                                                    | V0PCSRV.ini |
|                          | Logfile size (KB)                                                                                                 | 10000       |
|                          | Use case sensitive tags                                                                                           | 0           |
|                          | Used separator                                                                                                    | 1           |
|                          |                                                                                                    |             |
| Create n<br>Name         | Save tags in uppercase<br>etwork<br>MPI_Test                                                                      |             |
| Create n<br>Name<br>Type | Save tags in uppercase<br>etwork<br>MPI_Test<br>MPI_over_COMPort<br>C Bead/Write over TCP/IP<br>C ISO over ICP/IP |             |

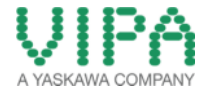

6. Mark the MPI network by mouse and edit the MPI parameters on the right in the spreadsheet (see below). Insert a new control via *,Edit* → *,Add PLC*.

| Edit Extras ? |                        | UIPA             |
|---------------|------------------------|------------------|
| D OPC Preiset | Property               | Value            |
| HI Test       | Network type           | MPI over COMPort |
|               | Filename               | MPI_Test.ini     |
|               | Baudrate               | 38400            |
|               | COM-Port               | 1                |
|               | Highest MPI slave no.  | 31               |
|               | Local MPI slave no.    | 30               |
|               | Cyclic time (ms)       | 100              |
|               | Simultaneous MPI Lines | 4                |
|               | Create PLC             |                  |

7. Fill in the tags and the interconnection into the spreadsheet of the controls (see below)

| Property     VIPA       Property     Value       Property     Value       Planame for Tags     CPUIT4 cev       Property     Value       Planame for Tags     CPUIT4 cev       Property     Value       Property     Value       Property     Property       Property     Property       Property     Property       Property     Property       Property     Property       Property     Property       Property     Property       Property     Property       Property     Property       Property     Property       Property     Property       Property                                                                                                    |
|----------------------------------------------------------------------------------------------------|
| Image: Second second second |
| Image: Second second second |
| Tan         Destination         Access right         Simulation/Comment           IEST_1         MV/100         FW         Itel (ST_2)         Itel (ST_2)                                                                                                    |
|                                                                                                    |
|                                                                                                    |

- 8. **Important:** save your project in the <u>VIPA installation directory</u>: *C:\Program Files (x86)\VIPA GmbH\OPC Server\INI\*
- 9. Restart the OPC server via , *Extras'*  $\rightarrow$  , *Reconfigure OPC Server* '.
- 10. With *,Check online value* 'via right mouse click on any tag you can read the current value directly from the PLC (see pictures below).

| DPC-Editor - (C/\Program           | Files (x86)\Vipa GmbH\OPC Serve                                              | erUNE\VOPCSRV.ini)               |                                      |                   | 1                                                                   |                                                                                     |    |
|------------------------------------|------------------------------------------------------------------------------|----------------------------------|--------------------------------------|-------------------|---------------------------------------------------------------------|-------------------------------------------------------------------------------------|----|
| File Edit Extras ?                 |                                                                              |                                  |                                      |                   |                                                                     |                                                                                     |    |
|                                    |                                                                              |                                  |                                      | VIPA              |                                                                     |                                                                                     |    |
| OPC-Project     MPLTest     OPU114 | Property<br>Filename for Tags<br>MPT slave no.<br>Dynamic tags<br>Simulation | Value<br>CPU11<br>2<br>RW<br>OFF | 4.cov                                |                   | Online test                                                         |                                                                                     |    |
|                                    | Tag<br>TEST_1<br>TEST_2                                                      |                                  | Access right<br>RW<br>Check online v | Smulation Comment | Tag<br>Destination<br>Access right<br>Value<br>Quality<br>Timestamp | CPU114/TEST_2<br>MW102<br>RW<br>41377<br>good (non-specific)<br>02.06.2014 09:37:34 | 0K |

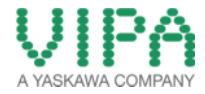

en

11. Network your PC to the PLC via Ethernet. Mark "OPC-Project" and insert an ISO-over-TCP/IP network via ,Edit' → ,Add network'.

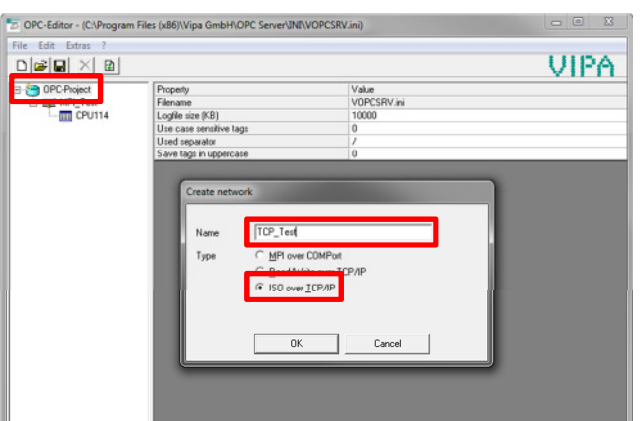

12. Mark the TCP network by the mouse and fill in your IP address into the spreadsheet on the right (see below). Insert an new control via ,*Edit*' → ,*Add PLC*'.

| DPC-Editor - (C:\Program | Files (x86)\Vipa GmbH\OPC Server\INI\VOPCSRV.ini) |         |
|--------------------------|---------------------------------------------------|---------|
| File Edit Extras ?       |                                                   |         |
|                          |                                                   | VIPA    |
| DPC-Project              | Property Value<br>Network type ISO ove            | е ТСРЛР |
| TCP_Test                 | Local IP address 192.168                          | 23.11   |
|                          | Create PLC Name CPU3175NEC OK C                   | ancel   |
|                          |                                                   |         |

13. Mark the new control and fill in the IP address of the control and your tags and interconnections to the PLC into the spreadsheet of the controls (see below).

| DPC-Editor - (C:\Program File | es (x86)\Vipa GmbH\OPC Ser | ver\JNI\VOPCSRV.ini) |            |   |  |  |
|-------------------------------|----------------------------|----------------------|------------|---|--|--|
| File Edit Extras ?            |                            |                      |            |   |  |  |
|                               |                            |                      |            |   |  |  |
| E CPC-Project                 | Project Property           |                      |            |   |  |  |
| E H MPI_Test                  | Filename for Tags          |                      | 17SNEC.csv |   |  |  |
| - EPU114                      | Slot no.                   |                      |            |   |  |  |
| Barrow                        | Remote IP address          | 192.1                | 68.3.15    |   |  |  |
| CPU317SNEC                    | Dynamic tags               |                      |            |   |  |  |
|                               | Cyclic time (ms)           | 20                   |            |   |  |  |
|                               | Simulation                 | OFF                  |            | * |  |  |
|                               | -                          | 10.00                |            |   |  |  |
|                               | TEST TCP 1                 | MW/2000              | RW         |   |  |  |
|                               | TEST TCP 2                 | MW/2002              | RW         |   |  |  |
|                               |                            |                      |            |   |  |  |

14. Save your project.

en

- 15. Restart the OPC server via , *Extras*  $\rightarrow$  , *Reconfigure OPC Server*  $\therefore$
- 16. With *,Check online values'* via right mouse click on any tag you can read the current value directly from the PLC (see pictures below).

| OPC-Editor - (CAProgram Fi                                                         | les (x86)\Vipa GmbH\OPC Server\INf\VO                                                                             | IPCSRV.ini)                                                    |                                                                                                    |
|------------------------------------------------------------------------------------|----------------------------------------------------------------------------------------------------|----------------------------------------------------------------|----------------------------------------------------------------------------------------------------|
| File Edit Extras ?                                                                 |                                                                                                    |                                                                |                                                                                                    |
|                                                                                    |                                                                                                    | v                                                              | /IPA                                                                                                    |
| OPC-Project     WPLTest     CPU114     CPU114     CPU114     CPU114     CPU317SNEC | Property<br>Filename for Tags<br>Slot no.<br>Remote IP address<br>Dynamic tags<br>Cyclic time (mt)<br>Statulation | Value<br>CPU375NEC.cnv<br>2<br>152168.315<br>Rvv<br>20<br>0FF  |                                                                                                    |
|                                                                                    |                                                                                                    | Derinden Acces (de Sindefin Comert<br>Mr200 Check enline uitre | Contine test     Tag CPU3175NEC/TEST_TCP_2     Destination MW2002     Access right RW     Value 2313     Quality good (non-specific)     Trmestamp 02.05.2014 09-58.02     DK |

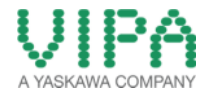

# 3 Revision History

#### 3.1 Changes:

en

| DATUM      | ÄNDERUNGEN                               | BEARBEITER    |
|------------|------------------------------------------|---------------|
| 24.01.2007 | Erstellung                               | A. Mühlfelder |
| 02.06.2014 | Überarbeitung Layout und Textanpassungen | N. Schlimm    |
| 20.03.2014 | Übersetzung Englisch                     | N. Schlimm    |
| 02.06.2014 | Textanpassung und Screenshots (Englisch) | M. Dörnhöfer  |